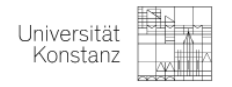

## Wie finde ich die Modulzuordnung von bereits belegten Seminaren in ZEuS?

1. Gehen Sie in ZEuS auf "Mein Studium" – "Studienplaner mit Modulplan"

| Mein Studium                |   |
|-----------------------------|---|
| Studienplaner mit Modulplan |   |
| Stundenplan                 | • |
| Belegungen                  |   |
| Leistungen                  |   |
| Studienservice              |   |
| Studiengangsplan            |   |
| Studienbewerbung            |   |
|                             |   |

2. Hier gibt es 2 Ansichten. Entwerder den Modus "Modulplan" oder "Prüfungsordnung". Bitte gehen Sie in den Modus "Prüfungsordnung anzeigen". Wenn Sie auf Ihrer Seite "Modulplan anzeigen" sehen können, sind Sie richtig.

| 🚠 Prüfungso | 🖶 Druckansicht |  |
|-------------|----------------|--|
| Musterplan  | Meine Module   |  |

3. WICHTIG! Bitte wählen Sie unter Fachsemester "Alle" aus. Außerdem ist es übersichtlicher, wenn Sie nur Prüfungen anzeigen lassen.

|    | 🖽 Modulplan      | anzeigen      | ruc 🖶    | kansicht    |                |  |
|----|------------------|---------------|----------|-------------|----------------|--|
| a. | Fachsemester     | e 🗸 Ter       | mine Som | imersemeste | r 2022 👻       |  |
|    |                  |               |          |             |                |  |
|    | Veranstaltungen: | <b>O</b> Alle |          | Prüfungen:  | <b>⊘</b> Alle  |  |
|    |                  | 🞯 Keine       |          |             | O Keine        |  |
| b. |                  | 🔿 Nur gepla   | inte     |             | O Nur geplante |  |

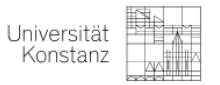

4. Nun Können Sie in den entsprechenden Modulen hinter den Seminaren, die Sie belget haben, folgenden Vermerk lesen: "Ihr aktueller Status: Prüfung bestanden; Semester der Leistung: SoSe 2022" / "Ihr aktueller Status: zugelassen; Semester der Leistung: SoSe 2022"

Ihr aktueller Status: Prüfung bestanden Semester der Leistung: SoSe 2022

a.

b.

| 📩 🔹 4110 - Modul 13: Grundlagenvertiefung - Pflicht - 12,0 Credits (Max. 2.xoກ.30)                                                              | Ihr aktueller Status: Prüfung vorhanden<br>Semester der Leistung: SoSe 2022 |
|----------------------------------------------------------------------------------------------------|-----------------------------------------------------------------------------|
| 🚟 🕂 PSY-14300 - Grundlagen deliktpräventiver Interventionen bei Gewalt- und Sexualstraftätern und deren Wirksamkeit – Wahlpflicht - 4,0 Credits |                                                                             |
| 🕂 🕂 PSY-15520 - Psychotherapieforschung: Fragestellungen, Methoden und zentrale Befunde - Wahlpflicht - 4,0 Credits                             |                                                                             |
| + 🦞 PSY-15840 - Mehrebenenmodelle - Wahlpflicht - 4,0 Credits                                                                                   |                                                                             |
| 🛨 🕂 PSY-16130 - Programming online assessments in personality and differential psychology - Wahlpflicht - 4,0 Credits                           |                                                                             |
| 🛨 🐥 PSY-16390 - Umwelt und psychische Gesundheit - Wahlpflicht - 4,0 Credits                                                                    |                                                                             |
| PSY-16670 - Die Wahrnehmung und visuelle Darstellung von Risiken - Wahlpflicht - 4.0 Credits                                                    |                                                                             |
| 🛨 🚆 PSY-16980 - Von Freiheit und Notwendigkeit - Theorien von Motivation, Handlungsgründen und Willensakten - Wahlpflicht - 4,0 Credits         | Ihr aktueller Status: Prüfung bestanden<br>Semester der Leistung: SoSe 2022 |
| 🕂 🕂 PSY-17060 - Investigating Early Social Cognition - Wahlpflicht - 4,0 Credits                                                                |                                                                             |
| 🛨 🐥 PSY-17330 - Entscheidung und Handeln unter Unsicherheit: Die Rationalitätsdebatte - Wahlpflicht - 4,0 Credits                               |                                                                             |
| 🛨 🐥 PSY-17510 - Money and Time Management: Experimental Studies - Wahlpflicht - 4,0 Credits                                                     |                                                                             |
| 🕂 🕂 RSY-17490 - Internet-basierte Forschung in der Kognitionspsychologie - Wahlpflicht - 4,0 Credits                                            |                                                                             |